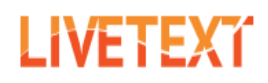

### **TPA SUBMISSION (COURSE SIDE)**

Please use the following guidelines to submit your TPA in LiveText.

## STEP ONE:

LOGIN to your LiveText account at www.livetext.com

Note: If you have forgotten your password, please use the "Forgot Password" link

## **STEP TWO:**

For Training, "**Practice TPA Assignment**" For TPA, "**2015 Official edTPA – [Content Area]**"

### FIND YOUR TPA ASSIGNMENT, THEN CLICK THE BEGIN ASSIGNMENT BUTTON.

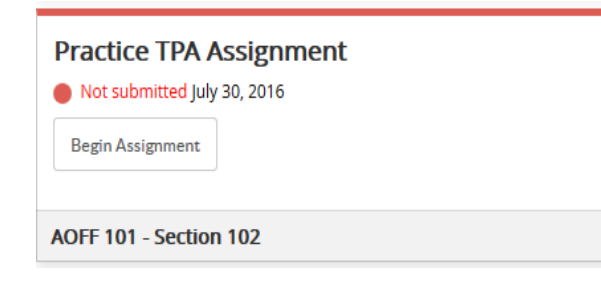

# STEP THREE:

Click the Create Document button.

#### Practice TPA Assignment

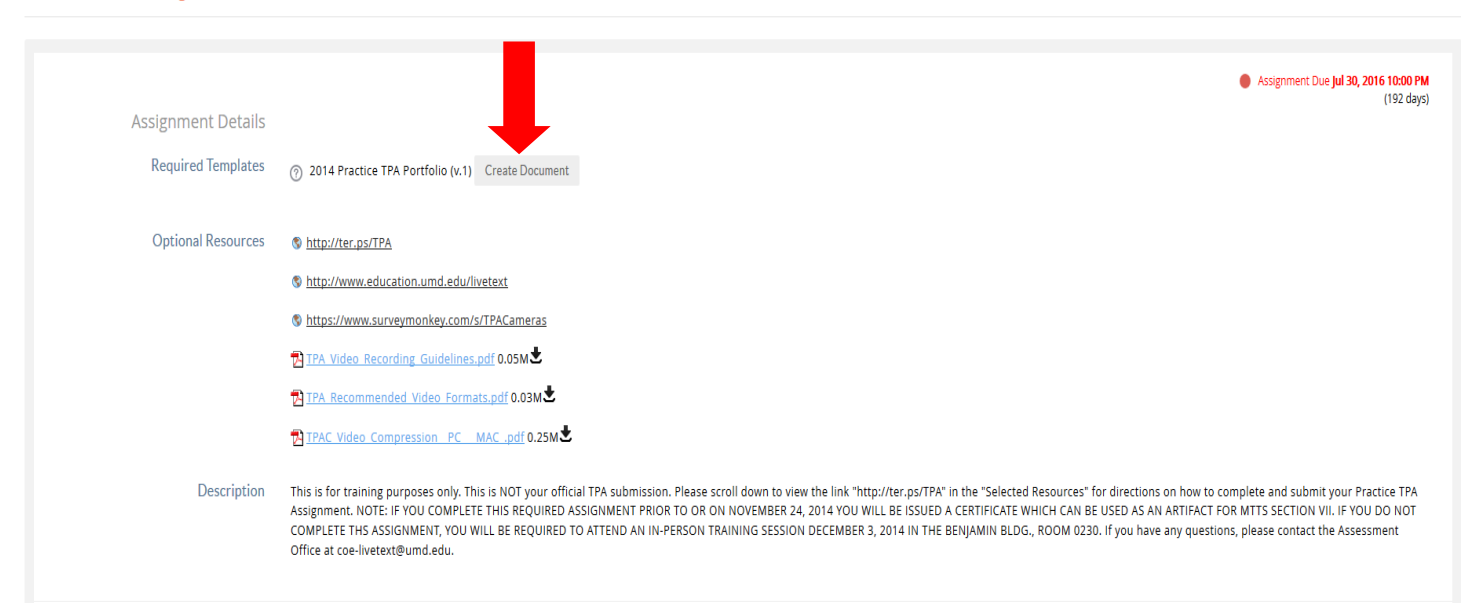

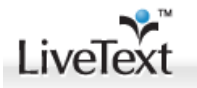

# STEP FOUR:

You will see – the TPA template. It will have an instruction section with directions for adding required artifacts (files, pictures, text, etc.). Be sure to click all Task items to add artifacts per the TPA Handbook.

| Part A. Context for Learning Information                                                                                                    | 🖉 Edit 📴 🏛 💌 |
|----------------------------------------------------------------------------------------------------|--------------|
| Please attach the Context for Learning Information to this section by clicking the Edit button at right and going to the File Attachment tab. |              |
| 2. SPECIAL INSTRUCTIONS FOR TRAINING: PLEASE ATTACH COMPLETED TASK 1 TO THIS SECTION.                                                         |              |

**STEP FIVE:** ADD ARTIFACTS as **FILE ATTACHMENTS** ONLY. Do not insert images or add extra text to the white space. Be sure the file names are correct as defined in the template or TPA handbook. Click the "Upload New File" +Upload New File to upload, browse and attach your files.

| Ion. Fart A. Context for E                                                                                     | icurning mormation                            |                              |                                                                                                    |                                              |                                           |  |
|----------------------------------------------------------------------------------------------------|-----------------------------------------------|------------------------------|----------------------------------------------------------------------------------------------------|----------------------------------------------|-------------------------------------------|--|
| ent: 2014 Practice TPA Portfolio (v.1) > Page: Tasl                                                            | sk 1: Planning for Instruction and Assessment |                              |                                                                                                    |                                              |                                           |  |
| Editor Insert Image File Attachment                                                                            | ·                                             |                              |                                                                                                    |                                              |                                           |  |
| Save Changes Cancel Save & Finish                                                                              |                                               |                              |                                                                                                    |                                              |                                           |  |
| Section Editor                                                                                                 |                                               |                              |                                                                                                    |                                              |                                           |  |
|                                                                                                    | Format • Font • Size •                        | 6 6 6 F 8 7 U                | S x, x' A' D' E = =                                                                                                    |                                              | 📾 🦏 🕱 😥 🕞 Source 🥸 🕌                      |  |
|                                                                                                    | Please attach the Context for Learn           | ning Information to this sec | ction by clicking the Edit button at right                                                                                                    | t and going to the File Attachment           | t tab.                                    |  |
|                                                                                                    | 5 SPECIAL INSTRUCTIONS FOR                    | D TD AINING: DI DASD AT      | TTACH COMBLETED TASK 1 TO                                                                                                    | THIS SECTION                                 |                                           |  |
| Be sure to click                                                                                               | Save & Finish to                              | o save your c                | changes.                                                                                                    |                                              |                                           |  |
| STEP SIX:                                                                                                    |                                               |                              |                                                                                                    |                                              | Attach to Assignment                      |  |
| STEP SIX:<br>Once you have co                                                                                  | mpleted the entire                            | TPA, return t                | to the <u>top</u> of the to                                                                                                    | emplate. <b>SELEC</b>                        | Attach to Assignment                      |  |
| STEP SIX:<br>Once you have co<br>STEP SEVEN:                                                                   | mpleted the entire                            | TPA, return t                | to the <u>top</u> of the to                                                                                                    | emplate. <b>SELEC</b>                        | Attach to Assignment                      |  |
| STEP SIX:<br>Once you have co<br>STEP SEVEN:                                                                   | mpleted the entire                            | TPA, return t                | to the <u>top</u> of the to                                                                                                    | emplate. SELEC                               | Attach to Assignment<br>Submit Assignment |  |
| STEP SIX:<br>Once you have con<br>STEP SEVEN:<br>Make sure the TP/                                             | mpleted the entire                            | TPA, return t                | to the <u>top</u> of the to                                                                                                    | emplate. <b>SELEC</b>                        | Attach to Assignment Submit Assignment    |  |
| STEP SIX:<br>Once you have co<br>STEP SEVEN:<br>Make sure the TP/<br>Assignment Submission                     | mpleted the entire                            | TPA, return t                | to the <u>top</u> of the to                                                                                                    | emplate. <b>SELEC</b>                        | Attach to Assignment<br>Submit Assignment |  |
| STEP SIX:<br>Once you have co<br>STEP SEVEN:<br>Make sure the TP/<br>Assignment Submission                     | ompleted the entire                           | TPA, return t                | to the <u>top</u> of the to<br>you like. At the bo<br>Practice TPA Assignment                                                                                 | emplate. <b>SELEC</b>                        | Attach to Assignment Submit Assignment    |  |
| STEP SIX:<br>Once you have cou<br>STEP SEVEN:<br>Make sure the TP/<br>Assignment Submission<br>Attachment List | A is attached. Add c                          | TPA, return t                | to the <u>top</u> of the to<br>you like. At the bo                                                                                                    | emplate. <b>SELEC</b>                        | Attach to Assignment                      |  |
| STEP SIX:<br>Once you have con<br>STEP SEVEN:<br>Make sure the TP/<br>Assignment Submission<br>Attachment List | A is attached. Add c                          | TPA, return t                | to the <u>top</u> of the to<br>you like. At the bo<br>Practice TPA Assignment                                                                                 | emplate. <b>SELEC</b>                        | Attach to Assignment Submit Assignment    |  |
| STEP SIX:<br>Once you have con<br>STEP SEVEN:<br>Make sure the TP/<br>Assignment Submission<br>Attachment List | A is attached. Add c                          | TPA, return t                | to the <u>top</u> of the to<br>you like. At the bo<br>Practice TPA Assignment                                                                                 | emplate. <b>SELEC</b><br>ottom, <b>CLICK</b> | Attach to Assignment Submit Assignment    |  |
| STEP SIX:<br>Once you have con<br>STEP SEVEN:<br>Make sure the TP/<br>Assignment Submission<br>Attachment List | A is attached. Add c                          | TPA, return t                | to the <u>top</u> of the to<br>you like. At the bo<br>Practice TPA Assignment                                                                                 | emplate. <b>SELEC</b><br>ottom, <b>CLICK</b> | Attach to Assignment Submit Assignment    |  |
| STEP SIX:<br>Once you have con<br>STEP SEVEN:<br>Make sure the TP/<br>Assignment Submission<br>Attachment list | A is attached. Add c                          | TPA, return t                | co the <u>top</u> of the to<br>you like. At the bo<br>Practice TPA Assignment<br>Corget.lators for zaigneet has been submitted to you<br>Δcciencement Datalik | emplate. <b>SELEC</b><br>ottom, <b>CLICK</b> | Attach to Assignment Submit Assignment    |  |